### **eSOMS User Guide:** Certificate of Deregistration (CoD) and Export Certificate of Airworthiness (Export CoA)

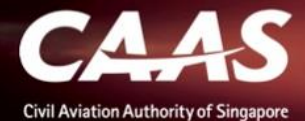

### **Overview**

### 6 Stages:

- 1. Login
- 2. Applying for CoD
- 3. Formal Application
- 4. Fee payment
- 5. Validation and Evaluation
- 6. Downloading of CoD/Export CoA certificate

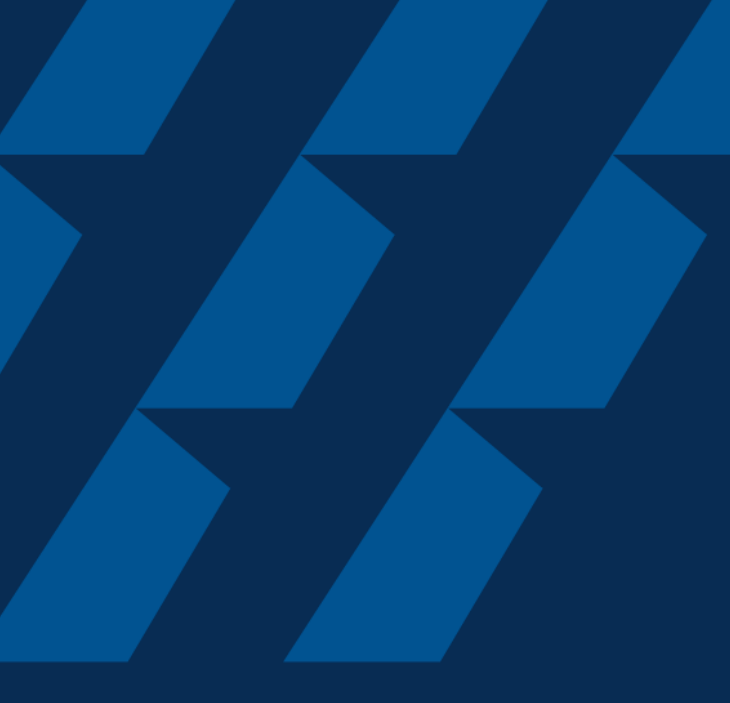

### Login

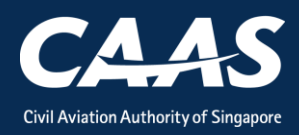

#### Step 1: Select the login method.

Use CorpPass Login if you are submitting an application on behalf of your organisation.

Use **eSOMSPass Login** if you are submitting an application on behalf of **another organisation**, e.g., Continuing Airworthiness Management Organisation applying for GA operator.

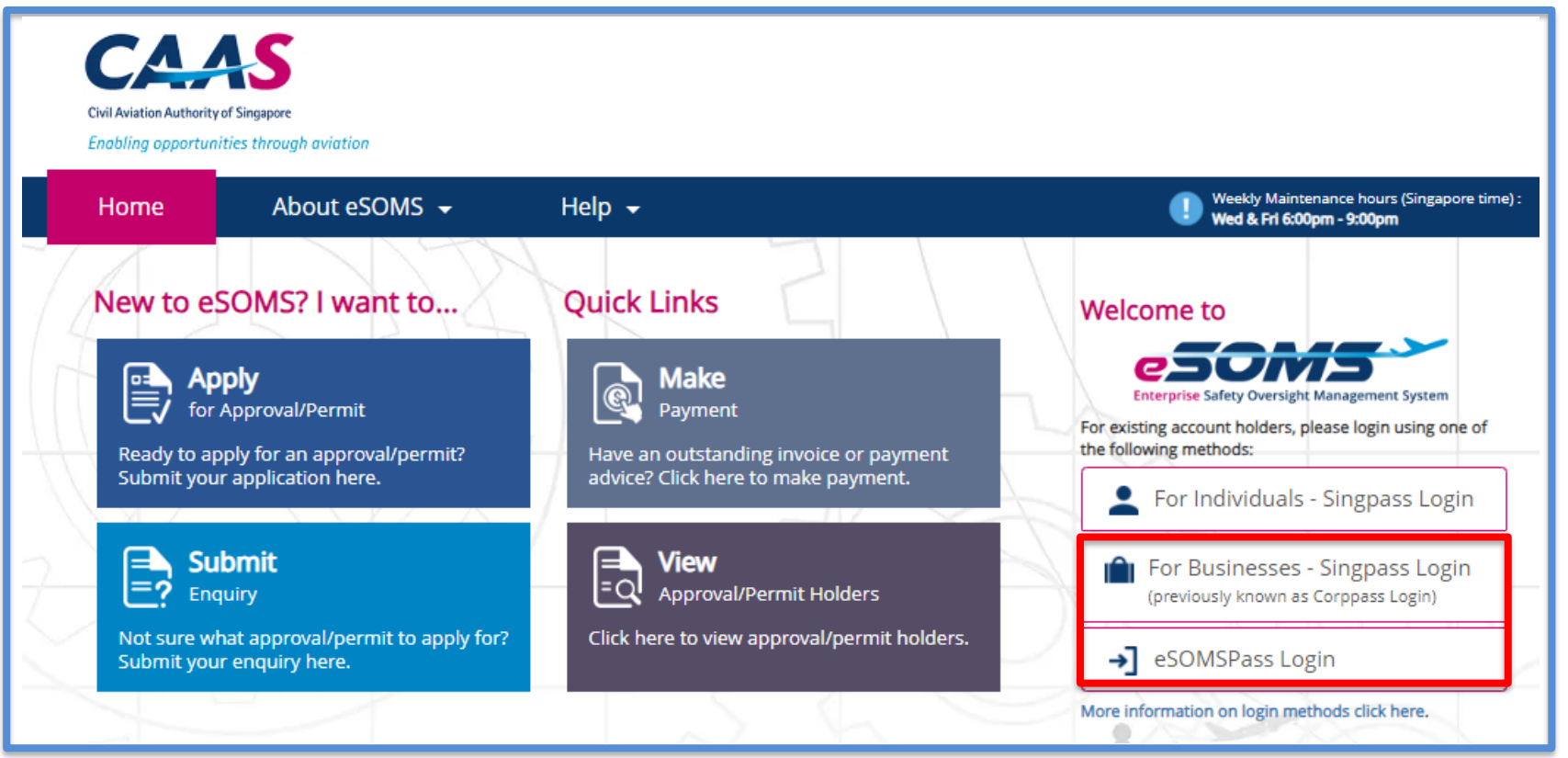

# Applying for Deregistration and Export COA

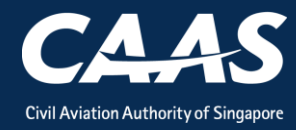

#### Step 1: Click on 'My Organization' tab.

| Enterprise Safety Oversight Management System |                                                                              |
|-----------------------------------------------|------------------------------------------------------------------------------|
| Home                                          | Home My Organizati                                                           |
| My Applications                               | My Dashboard                                                                 |
| Search Portal                                 |                                                                              |
| — New                                         | My Outstanding Tasks                                                         |
| Approval                                      | Case Reference Number <b>T</b> Application Reference No <b>T</b> Application |
| + Profile Settings                            | No work assigned                                                             |
|                                               |                                                                              |
|                                               | My Involved Tasks                                                            |
|                                               | Case Reference Number T Description T Application Type                       |

#### Step 2: Search by aircraft registration number.

| Home My Organizati          |                 |                             |  |
|-----------------------------|-----------------|-----------------------------|--|
| My Organization's Approvals |                 |                             |  |
| Approval Type               | Valid Till Date | Registration Number  9V-SSC |  |
| Reset Search                |                 |                             |  |
|                             |                 |                             |  |
|                             |                 |                             |  |
|                             |                 |                             |  |
|                             |                 |                             |  |

#### Step 2: Select 'Deregistration'.

| Home <b>My Org</b><br>pprovar <del>Type</del> | ganizati | Valiu IIII Date |              | กะรารแลนงทางนากมะเ                         |
|-----------------------------------------------|----------|-----------------|--------------|--------------------------------------------|
|                                               |          |                 |              | <br>9V-SSC                                 |
| Reset                                         | Search   |                 |              |                                            |
| Approval Details                              |          |                 |              | Application Types                          |
| Approval Type                                 | COA      | From            | Date 25/7/19 |                                            |
| Approval Number                               | AWC.778  | To Da           | ate 24/7/20  | Renewal Variation                          |
| Registration<br>Number                        | 9V-SSC   |                 |              | Replacement Certificate Surrender Approval |
| Approval Type                                 | NOI      | From            | Date 25/7/14 |                                            |
| Approval Number                               | AWN.310  | To Da           | ate          | Variation Replacement Certificate          |
| Registration<br>Number                        | 9V-SSC   |                 |              | Surrender Approval                         |
| Approval Type                                 | COR      | From            | Date 25/7/14 |                                            |
| Approval Number                               | S.497    | To Da           | ate          | Variation Replacement Certificate          |
| Registration                                  | 9V-SSC   |                 |              | Deregistration                             |

#### Step 3: Answer the additional question before the formal application.

| Home My Organizati                             | ਰਿ Approval             |                                    |                                                                                                  |             |
|------------------------------------------------|-------------------------|------------------------------------|--------------------------------------------------------------------------------------------------|-------------|
| Approval                                       |                         |                                    |                                                                                                  |             |
| Capture Additional Approv                      | val Details             |                                    | SA Singapore Airlin                                                                              | nes         |
| Approval Type<br>Certificate of Registration ( | COR)                    | Application Type<br>Deregistration |                                                                                                  |             |
| Additional Questions R                         | elated to Application   |                                    | Accompanied by evidence that<br>importing state requires an Exp<br>Certificate of Airworthiness. | the<br>oort |
| CAAS Approval No<br>S.497                      | Approval Expiry Dat<br> | e                                  | Is an Export CoA required by the importing State? <b>*</b><br>Yes No                             |             |
| Cancel                                         |                         |                                    | Save Submit                                                                                      |             |

## Step 3(a): If yes, the application type will **include** Export Certificate of Airworthiness.

| Home My Organizati 🖻                             | Approval                  |                                                                                                    |
|--------------------------------------------------|---------------------------|----------------------------------------------------------------------------------------------------|
| Approval                                         |                           |                                                                                                    |
| Capture Additional Approval                      | Details                   | Please make sure that you are the authorised personnel<br>who can act on behalf of the company before submitting<br>the application for deregistration. |
| Approval Type<br>Certificate of Registration (CO | R)                        | Application Type<br>Deregistration + Export CoA                                                                                                    |
| Additional Questions Rela                        | ted to Application        |                                                                                                    |
| CAAS Approval No<br>S.497                        | Approval Expiry Dat<br>—— | e                                                                                                    |
| Cancel                                           |                           | Save Submit                                                                                                    |

## Step 3(b): If no, the application type will **exclude** Export Certificate of Airworthiness.

| Capture Additional Approval Details         who can act on behalf of the company before submitting the application for deregistration.         Approval Type<br>Certificate of Registration (COR)       Application Type<br>Deregistration         Additional Questions Related to Application       Exproval Type Deregistration         CAAS Approval No       Approval Expiry Date         S.497       Is an Export CoA required by the importing State? *         Yes       No | Approval                                         | Please             | Please make sure that you are the authorised personne                                      |  |  |
|----------------------------------------------------------------------------------------------------|--------------------------------------------------|--------------------|--------------------------------------------------------------------------------------------|--|--|
| Approval Type<br>Certificate of Registration (COR)       Application Type<br>Deregistration         Additional Questions Related to Application       Is an Export CoA required by the importing State? *         CAAS Approval No       Approval Expiry Date       Is an Export CoA required by the importing State? *         S.497        Yes       No                                                                                                    | Capture Additional Approval Details              |                    | who can act on behalf of the company before submitting the application for deregistration. |  |  |
| CAAS Approval No Approval Expiry Date Is an Export CoA required by the importing State? *                                                                                                    | Approval Type<br>Certificate of Registration (CC | R) Application     | n Type<br>ration                                                                           |  |  |
|                                                                                                    | Additional Questions Rela                        | ted to Application |                                                                                            |  |  |

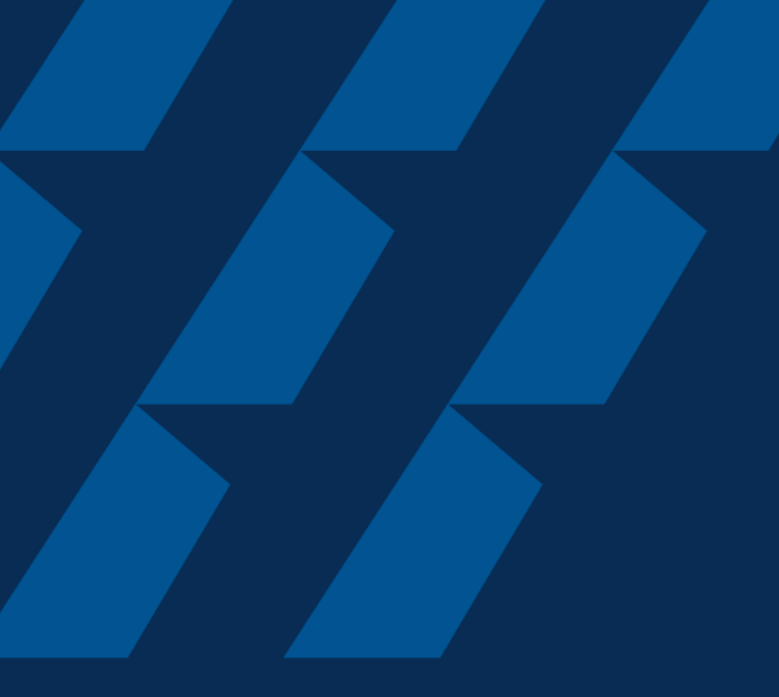

### **Formal Application**

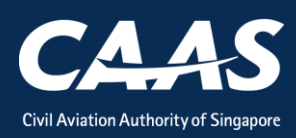

#### Step 1: Verify Applicant/Organisation Details

| My Organiza                                                                              | ti 🖶 Approval                                                                                                    | 🖶 CAAS/COR/2024                                                                                          | _                                                                               |                                                                                                    |        |
|------------------------------------------------------------------------------------------|----------------------------------------------------------------------------------------------------|----------------------------------------------------------------------------------------------------|---------------------------------------------------------------------------------|----------------------------------------------------------------------------------------------------|--------|
| cation (CA                                                                               | S/COR/2024/0                                                                                                    | 220)                                                                                                    |                                                                                 |                                                                                                    | Actio  |
|                                                                                          |                                                                                                    | 2                                                                                                    | 3                                                                               | 4                                                                                                    |        |
| Applicant/O                                                                              | ganisation Details                                                                                                    | Formal Application Details                                                                               | 5 Upload Documents                                                              | Preview Application                                                                                                    |        |
|                                                                                          |                                                                                                    |                                                                                                    |                                                                                 |                                                                                                    |        |
|                                                                                          |                                                                                                    |                                                                                                    |                                                                                 |                                                                                                    |        |
| Instruct                                                                                 | ons                                                                                                    |                                                                                                    |                                                                                 |                                                                                                    |        |
| <b>Instruct</b><br>This form                                                             | <b>ons</b><br>may take you up to                                                                                                    | 30 minutes to fill in. You are                                                                           | advised to go through the                                                       | e entire form and ensure that you have all necessary information and documents ready before filli                                                                                                    | ng in. |
| <b>Instruct</b><br>This form<br>Please en                                                | ons<br>may take you up to<br>ure your submissio                                                                                      | 30 minutes to fill in. You are<br>n is complete and fields are o                                         | advised to go through the                                                       | e entire form and ensure that you have all necessary information and documents ready before filli<br>e or incorrect submission will lead to delays in processing your application.                                                    | ng in. |
| <b>Instruct</b><br>This form<br>Please en                                                | <b>ons</b><br>may take you up to<br>ure your submissio                                                                               | 30 minutes to fill in. You are<br>n is complete and fields are (                                         | advised to go through the                                                       | e entire form and ensure that you have all necessary information and documents ready before filli<br>e or incorrect submission will lead to delays in processing your application.                                                    | ng in. |
| Instruct<br>This form<br>Please en<br>Applicat                                           | ons<br>may take you up to<br>sure your submission<br>ion Details                                                                     | 30 minutes to fill in. You are<br>n is complete and fields are o                                         | advised to go through the                                                       | e entire form and ensure that you have all necessary information and documents ready before filli<br>e or incorrect submission will lead to delays in processing your application.                                                    | ng in. |
| Instruct<br>This form<br>Please en<br>Applicat                                           | ons<br>may take you up to<br>sure your submission<br>ion Details<br>Type                                                             | 30 minutes to fill in. You are<br>n is complete and fields are o                                         | advised to go through the                                                       | e entire form and ensure that you have all necessary information and documents ready before filli<br>e or incorrect submission will lead to delays in processing your application.<br>Application Type                                | ng in. |
| Instruct<br>This form<br>Please en<br>Applicat<br>Approval<br>Certifica                  | ons<br>may take you up to<br>uure your submission<br>ion Details<br>Type<br>e of Registration (C                                     | 30 minutes to fill in. You are<br>n is complete and fields are o<br>OR)                                  | advised to go through the                                                       | e entire form and ensure that you have all necessary information and documents ready before filli<br>e or incorrect submission will lead to delays in processing your application.<br>Application Type<br>Deregistration + Export CoA | ng in. |
| Instruct<br>This form<br>Please en<br>Applicat<br>Approval<br>Certifica<br>Addit         | ons<br>may take you up to<br>sure your submission<br>ion Details<br>Type<br>e of Registration (C                                     | 30 minutes to fill in. You are<br>n is complete and fields are o<br>OR)<br><b>Related to Application</b> | advised to go through the                                                       | e entire form and ensure that you have all necessary information and documents ready before filli<br>e or incorrect submission will lead to delays in processing your application.<br>Application Type<br>Deregistration + Export CoA | ng in. |
| Instruct<br>This form<br>Please en<br>Applicat<br>Approval<br>Certifica<br>Addit<br>CAAS | ons<br>may take you up to<br>uure your submission<br>ion Details<br>Type<br>e of Registration (C<br>ional Questions I<br>Approval No | 30 minutes to fill in. You are<br>n is complete and fields are<br>OR)<br>Related to Application          | advised to go through the<br>correctly filled, incomplete<br>Approval Expiry Da | e entire form and ensure that you have all necessary information and documents ready before filli<br>e or incorrect submission will lead to delays in processing your application.<br>Application Type<br>Deregistration + Export CoA | ng in. |

#### Step 2: Fill up formal application details

Note: Ensure all fields marked with asterisk\* are completed before submission

| Home M              | 1y Organizati 🖻 Approval       | 🖶 CAAS/COR/2024           |                  |                    |                                            | •         |
|---------------------|--------------------------------|---------------------------|------------------|--------------------|--------------------------------------------|-----------|
| pproval<br>pplicati | on (CAAS/COR/2024/0229)        |                           |                  |                    |                                            | Actions ~ |
|                     |                                | 2                         | 3                | 4                  |                                            |           |
| F                   | Applicant/Organisation Details | ormal Application Details | Upload Documents | Preview Applicatio | n                                          |           |
| Home                | My Organizati 🖶 CAAS/CO        | PR/2024                   |                  |                    |                                            |           |
| Approval            |                                | 222)                      |                  |                    |                                            |           |
| Applica             | tion (CAAS/COR/2024/0          | 220)                      |                  |                    |                                            |           |
|                     | Certificate of Registratio     | on - DEREGISTRATIO        | J                |                    |                                            |           |
|                     | Aircraft Registration Mark     |                           |                  |                    | Current Certificate of Registration Number |           |
|                     |                                |                           |                  |                    | S.1103                                     |           |
|                     | Is there an IDERA or CDCL      | lodged with CAAS for th   | is aircraft? *   |                    |                                            |           |
|                     | U Tes                          |                           |                  |                    |                                            |           |
|                     | Name of Aircraft Owner         |                           |                  |                    |                                            |           |
|                     | Address of Aircraft Owner      |                           |                  |                    |                                            |           |
|                     |                                |                           |                  | -                  |                                            |           |
|                     | Basis of Registration          |                           |                  |                    |                                            |           |
|                     | Ownership of Aircraft          |                           |                  |                    |                                            |           |
|                     | Reason for de-registration     | *                         |                  |                    |                                            |           |
|                     | (a) The aircraft is dest       | royed                     |                  |                    |                                            |           |
|                     | (b) The aircraft is with       | drawn from service        |                  |                    |                                            |           |
|                     | (d) The aircraft has ce        | ased to be owned by qu    | alified persons  |                    |                                            |           |
|                     | (e) Exercise of IDERA/         | CDCL                      |                  |                    |                                            |           |
|                     | (f) Others                     |                           |                  |                    |                                            |           |
|                     |                                |                           |                  |                    |                                            |           |
|                     | Proposed de-registration       | date *                    |                  |                    |                                            |           |
|                     |                                |                           |                  |                    |                                            |           |

#### Step 2(a): Reason of de-registration

CAAS

| Home                | My Organizati                                                                                   | 🖶 Approval                                                                                                    | 🖶 CAAS/COR/2024                                                               |                       |                          |                                                                                                    | •         |
|---------------------|-------------------------------------------------------------------------------------------------|----------------------------------------------------------------------------------------------------|-------------------------------------------------------------------------------|-----------------------|--------------------------|----------------------------------------------------------------------------------------------------|-----------|
| Approval<br>Applica | ation (CAAS/C                                                                                   | OR/2024/022                                                                                                   | 29)                                                                           |                       |                          |                                                                                                    | Actions ~ |
|                     | 1<br>Applicant/Organ                                                                            | isation Details                                                                                               | 2<br>Formal Application Details                                               | 3<br>Upload Documents | 4<br>Preview Application |                                                                                                    |           |
|                     | Basis of Registra<br>Ownership of A                                                             | ation<br>Aircraft                                                                                             |                                                                               |                       |                          |                                                                                                    |           |
|                     | Reason for de-r<br>(a) The airc<br>(b) The airc<br>(c) The airc<br>(d) The airc<br>(e) Exercise | egistration *<br>craft is destroy<br>craft is withdra<br>craft is returne<br>craft has cease<br>e of IDERA/CD | yed<br>awn from service<br>ed to its lessor<br>ed to be owned by quali<br>ICL | fied persons          |                          |                                                                                                    |           |
| (                   | • (f) Others<br>De-Registratior                                                                 | n Reason *                                                                                                    |                                                                               |                       |                          | If Others is selected, kindly provide the reason for deregistration in the open text field available. |           |
|                     | Proposed de-re                                                                                  | egistration da                                                                                                | te *                                                                          |                       |                          | •                                                                                                    |           |

#### Step 2(b): Export CoA details (if applicable)

CAAS CoD / Export CoA Application

Note: Ensure all fields marked with asterisk\* are completed before submission

| Home                | My Organizati                                                                                                    | 🖶 Approval                                                                                                    | 룹 CAAS/COR/2024                 |                          |                      |       |                                                              | ٣         |
|---------------------|----------------------------------------------------------------------------------------------------|----------------------------------------------------------------------------------------------------|---------------------------------|--------------------------|----------------------|-------|--------------------------------------------------------------|-----------|
| Approval<br>Applica | ation (CAAS/CO                                                                                                    | DR/2024/022                                                                                                    | 9)                              |                          |                      |       |                                                              | Actions ~ |
| Approval<br>Applic  | 1<br>Applicant/Organis                                                                                                    | sation Details                                                                                                    | 2<br>Formal Application Details | 3<br>Upload Documents    | 4<br>Preview Applica | ation |                                                              |           |
|                     | Export Cer<br>Aircraft Regis<br>Name of Airc<br>Address of A<br>With Irrevoca<br>No<br>Name of Airc<br>Manufacture<br>Country/Reg<br>Singapore<br>Street / Built<br>Changi Airg | tificate of Ai<br>stration Mark<br>araft Owner<br>able De-registra<br>able De-registra<br>araft Airbus He<br>gion *<br>ding * | tion and Export Request Aut     | horization (IDERA)<br>DH |                      | State | City <b>*</b><br>Singapore<br>Postal Code <b>*</b><br>501023 |           |
|                     | Apartment<br>Year of<br>Manufacture                                                                                                    | , suite, unit, bui<br>1234                                                                                                    | lding, floor, etc               |                          |                      |       |                                                              |           |

#### Step 2(c): Other relevant fields to be completed

Note: Ensure all fields marked with asterisk\* are completed before submission

| Home                | My Organizati.                                              | 🖶 Approval                                                                         | 🖶 CAAS/COR/2024                                         |                                      |                                                                         |   |                     | •         |
|---------------------|-------------------------------------------------------------|------------------------------------------------------------------------------------|---------------------------------------------------------|--------------------------------------|-------------------------------------------------------------------------|---|---------------------|-----------|
| Approval<br>Applica | ation (CAAS                                                 | /COR/2024/022                                                                      | 29)                                                     |                                      |                                                                         |   |                     | Actions 🗸 |
|                     | 1<br>Applicant/Or                                           | anisation Details                                                                  | 2<br>Formal Application Details                         | 3<br>Upload Docume                   | 4<br>ents Preview Application                                           |   |                     |           |
| Approval<br>Applic  | cation (CA                                                  | AS/COR/2024/                                                                       | 0220)                                                   |                                      |                                                                         |   |                     | F         |
|                     | Aircraf<br>Type *<br>Airbus<br>Aircraft<br>123434<br>Engine | t Details<br>Model * Serie<br>A319-132 - 132<br>Manufacturer Seria<br>2<br>Details | s * Master Series * Airci<br>- 100 - 123<br>al Number * | raft Manufacture<br>4342<br>Aircraft | er Serial Number <b>*</b><br>Type Certificate Datasheet Number <b>*</b> | ] |                     |           |
|                     | M                                                           | lake 🖗                                                                             |                                                         |                                      | Model 🛊                                                                 |   | Number of Engines 🛊 |           |
|                     | 1 R                                                         | olls-Royce                                                                         |                                                         |                                      | Trent 1000-J3                                                           |   | 1                   |           |
|                     | Engine Engine                                               | Type Certificate Dat<br>Serial No.                                                 | tasheet Number *                                        |                                      |                                                                         |   |                     |           |
|                     | + Add<br>Engin<br>No items                                  | item X Delete<br>e Serial No.⊭                                                     |                                                         |                                      |                                                                         |   |                     |           |

#### Step 3: Upload Mandatory Documents

| Но         | me                               | My Organizati                           | đ۸                   | pproval 🖻 CAAS/COR/2020                                                                                                    |        |     |        | • |  |  |  |  |  |
|------------|----------------------------------|-----------------------------------------|----------------------|----------------------------------------------------------------------------------------------------|--------|-----|--------|---|--|--|--|--|--|
| Appr<br>Ap | Approval Actions Actions Actions |                                         |                      |                                                                                                    |        |     |        |   |  |  |  |  |  |
| 1<br>Ap    | plica                            | nt/Organisation De                      | tails                | 2 3 4<br>Formal Application Details Upload Documents Preview Application                                                                  |        |     |        |   |  |  |  |  |  |
| ח<br><br>ר | <b>/lan</b>                      | datory Document<br>: If N/A is checked, | <b>s</b><br>please p | provide justification in remark column.                                                                                                   |        |     |        |   |  |  |  |  |  |
|            |                                  | Name                                    | File                 | Category                                                                                                    | Attach | N/A | Remark |   |  |  |  |  |  |
|            | 1                                |                                         |                      | Airplane Flight Manual (Maximum authorised takeoff weight)                                                                                | Upload |     |        |   |  |  |  |  |  |
|            | 2                                |                                         |                      | Letter of authorisation signed under company seal, nominating authorized persons to act on behalf of the company to register the aircraft | Upload |     |        |   |  |  |  |  |  |
|            | 3                                |                                         |                      | Notification of non-registration/de-registration from foreign airworthiness authority as required by paragraph 4(2)(a) of the ANO         | Upload |     |        | Î |  |  |  |  |  |
|            | 4                                |                                         |                      | Photocopy of the Import Permit                                                                                                    | Upload |     |        | 1 |  |  |  |  |  |

#### Step 3(a): Click 'Add Row' to upload supporting documents

| Home                    | My Organizati                                      | Ē CAAS/COR/2020                                                  |                                                                                                    |         |        |   |         | ▼ |  |
|-------------------------|----------------------------------------------------|------------------------------------------------------------------|----------------------------------------------------------------------------------------------------|---------|--------|---|---------|---|--|
| Approval<br>Applica     | ation (CAAS/CO                                     | R/2020/0080)                                                     |                                                                                                    |         |        | [ | Actions | Ø |  |
| 4                       |                                                    | Photocopy of the Import Per                                      | mit                                                                                                    | Upload  |        |   |         |   |  |
| 5                       |                                                    | Purchase Agreement (Bill of S<br>of a leased aircraft, the lease | Sale) identifying the Buyer or Seller Or, in the case<br>agreement identifying the Owner and Charterer | Upload  |        |   |         |   |  |
| 6                       |                                                    | RVSM Supporting Document                                         |                                                                                                    | Upload  |        |   |         |   |  |
| Addin<br>Docu<br>(+) Ad | tional Documents<br>ment not found in tl<br>dd Row | he above list? You may upload addition                           | nal supporting documents here.                                                                         |         |        |   |         | - |  |
| Na                      | ame                                                | File                                                             | Category A                                                                                             | ttach F | Remark |   |         |   |  |
| No it                   | tems                                               |                                                                  |                                                                                                    |         |        |   |         |   |  |
| Can                     | Cancel Back Save Continue                          |                                                                  |                                                                                                    |         |        |   |         |   |  |

## Step 4: Preview all application details. Remember to declare at the bottom of the page before submitting.

| Home My Organizati                                                                                                    | CAAS/COR/2020                                                                                                    |                                                                                                    |                                                                                                    |
|----------------------------------------------------------------------------------------------------|----------------------------------------------------------------------------------------------------|----------------------------------------------------------------------------------------------------|----------------------------------------------------------------------------------------------------|
| Approval<br>Application (CAAS/COR/20                                                                                                    | 20/0080)                                                                                                    |                                                                                                    | Actions                                                                                                    |
| 1                                                                                                    | 2                                                                                                    | 3                                                                                                    | 4                                                                                                    |
| Applicant/Organisation Details                                                                                                    | Formal Application Details                                                                                                    | Upload Documents                                                                                                    | Preview Application                                                                                                    |
| Declaration                                                                                                    |                                                                                                    |                                                                                                    |                                                                                                    |
| <ul> <li>offence under paragraph 6</li> <li>I hereby certify that:-<br/>A. all the supporting do<br/>B. failure to submit com</li> <li>I agree that CAAS may colle<br/>in this application, or obtai<br/>that may be granted by or<br/>requirements.</li> <li>I agree that CAAS may coo<br/>provided in this form, to se<br/>A. information and upo<br/>B. information from CA</li> </ul> | I(1)(c) of the Air Navigation Ord<br>norments which are declared at<br>nplete supporting documents in<br>act, use, and disclose my person<br>ned by CAAS as a result of proc<br>CAAS, verification of regulator<br>effect, use and disclose my per<br>end:<br>lates from CAAS on safety and in<br>AS on aviation-related events a | der to make a false repr<br>bove are duly attached;<br>may result in undue dela<br>nal data to the Governn<br>cessing the application,<br>ry documents issued b<br>rsonal data and contac<br>regulations; and<br>and training. | resentation for the purpose of procuring this permit.<br>and<br>ay in processing the application.<br>ment of the Republic of Singapore and other public agencies, and aviation authorities, as provided<br>for the purposes of assessing the application and the administration of any regulatory document<br>by CAAS, or enforcing and ensuring compliance with the relevant transport safety regulatory<br>ct information, including email addresses, phone numbers and postal addresses, which I have<br>appled to a postal for another individual. Learnesent and warrant to CAAS that I am authorised to |
| By completing the applicat<br>provide that individual's p<br>necessary consents requir<br>Protection Act 2012, have t                                                                                                    | ion for another individual, or p<br>ersonal data to CAAS, for CAAS<br>ed in accordance with all appl<br>been obtained from that indivic                                                                                                    | roviding to CAAS perso<br>5 to collect, use and dis<br>icable personal data pi<br>dual, and that I have not                                                                                                    | Inal data on behalf of another individual, I represent and warrant to CAAS that I am authorised to<br>sclose that individual's personal data as described in paragraphs 3 and 4 above, and that all the<br>rotection or data protection laws and legislation, including but not limited to the Personal Data<br>tified him/her of the purpose for which I obtained his/her personal data.                                                                                                    |
| Please visit CAAS' website (                                                                                                    | www.caas.gov.sg/privacy-state                                                                                                    | ment) for further detail                                                                                                    | ls on CAAS' privacy statement.                                                                                                    |

CoD / Export CoA Application

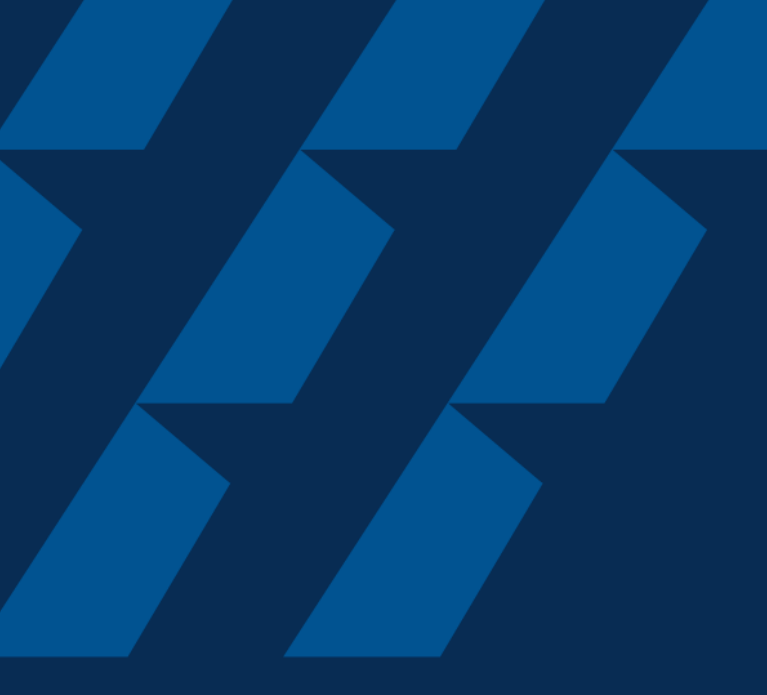

### Fee Payment

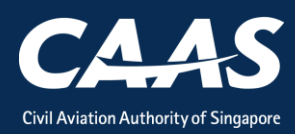

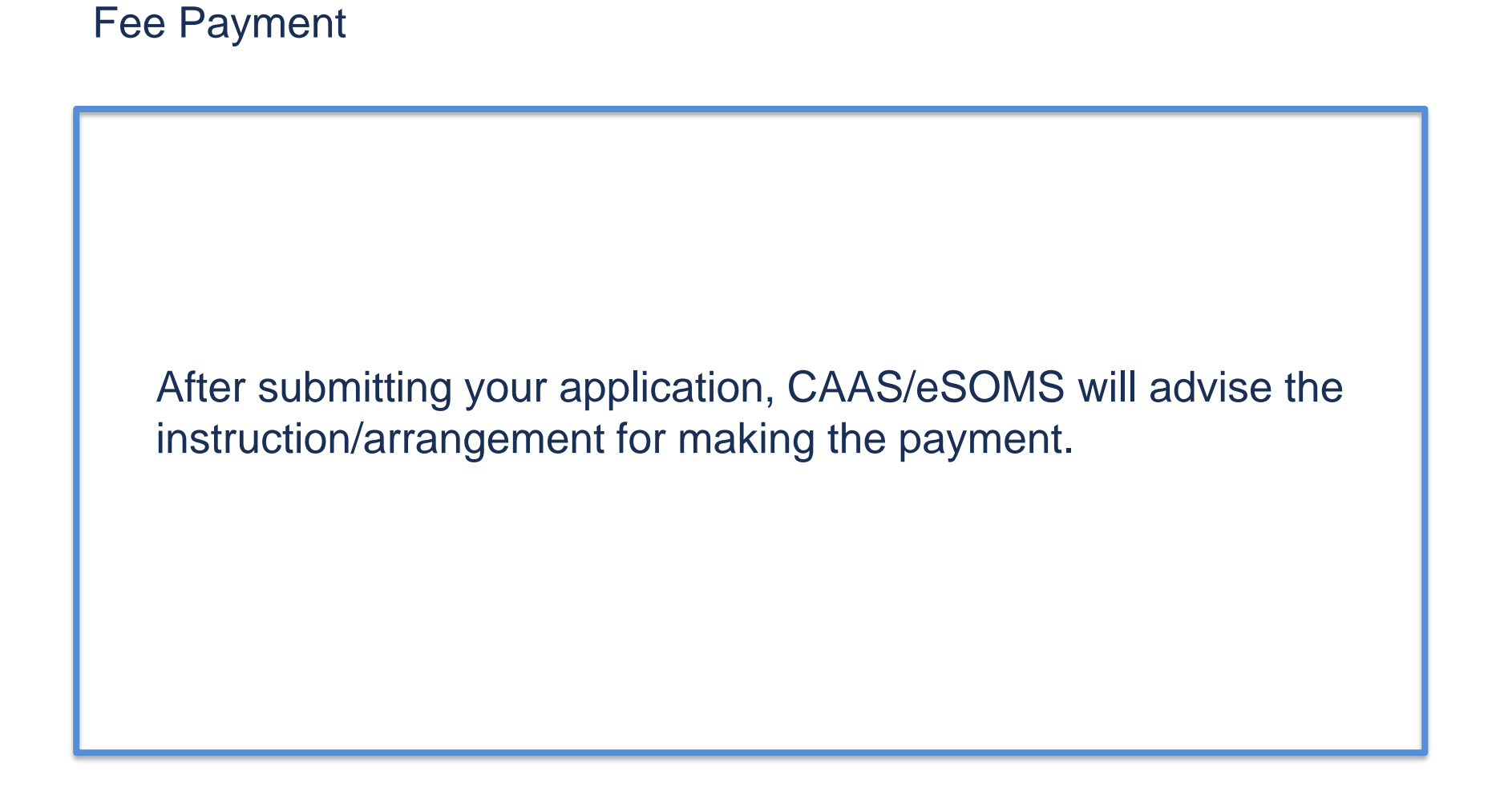

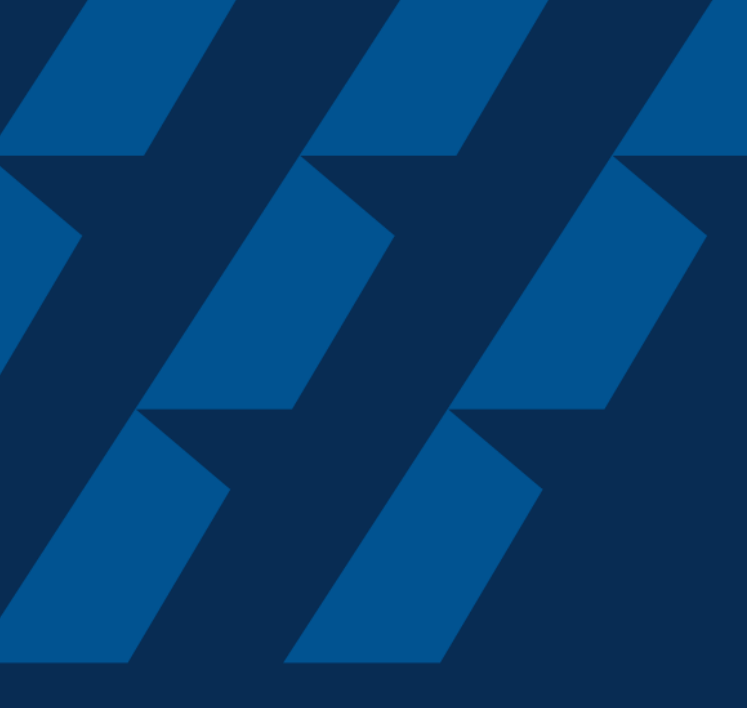

### Case Validation and Evaluation by CAAS officer

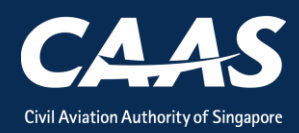

During this process, more information/documents may be requested by the reviewing CAAS officer. In that case, the application will be routed back to your dashboard for follow-up.

| Но   | ome My Organizati     |                          |                             |                                |
|------|-----------------------|--------------------------|-----------------------------|--------------------------------|
| Му   | / Dashboard           |                          |                             |                                |
|      |                       |                          |                             |                                |
| My G | Outstanding Tasks     |                          |                             |                                |
|      |                       |                          |                             |                                |
|      | Case Reference Number | Application Reference No | Application Type            | Status                         |
| 1    | CAAS/COR/2020/0080    | CAAS/COR/2020/0080       | Deregistration + Export CoA | Payment-SuccessfulAppSubmitted |
|      |                       |                          |                             |                                |
|      |                       |                          |                             |                                |

CoD / Export CoA Application

## An email notification will also be sent to inform you of the information required.

Dear Sir/Madam,

We refer to your Formal Application request, Application Reference No. CAAS/COR/2024/0225, dated 10/9/24 5:25 PM for Certificate of Registration (COR) - Deregistration + Export CoA

Please revise your application details as per comment:

Kindly provide PDF1 and PDF2 as supporting documents.

Thank You, eSOMS Administrator

This is an automatically generated email. Please do not reply to this address.

Step 1: Login and click on the case reference number to make the necessary changes to your formal application. Repeat steps from Formal Application

| ne My Organizati      |                                                                         |                                                                                                    |                                                                                                    |
|-----------------------|-------------------------------------------------------------------------|----------------------------------------------------------------------------------------------------|----------------------------------------------------------------------------------------------------|
| Dashboard             |                                                                         |                                                                                                    |                                                                                                    |
|                       |                                                                         |                                                                                                    |                                                                                                    |
| utstanding Tasks      |                                                                         |                                                                                                    |                                                                                                    |
|                       |                                                                         |                                                                                                    |                                                                                                    |
| Case Reference Number | Application Reference No                                                | Application Type                                                                                                    | Status                                                                                                    |
| CAAS/COR/2020/0080    | CAAS/COR/2020/0080                                                      | Deregistration + Export CoA                                                                                                   | Payment-SuccessfulAppSubmitted                                                                                                    |
|                       |                                                                         |                                                                                                    |                                                                                                    |
|                       | My Organizati<br>Dashboard<br>Itstanding Tasks<br>Case Reference Number | My Organizati Dashboard utstanding Tasks Case Reference Number Application Reference No CAAS/COR/2020/0080 CAAS/COR/2020/0080 | My Organizati Dashboard ttstanding Tasks Case Reference Number Application Reference No Application Type CAAS/COR/2020/0080 CAAS/COR/2020/0080 |

CoD / Export CoA Application

## During PMI evaluation phase, applicant can also upload additional document.

Step 1: Search for the submitted application in your home tab under "My Involved Tasks" and click on the case.

| Hon   | My Organizati         |   |             |      |                            |   |           |                  |   |           |        |      |         |
|-------|-----------------------|---|-------------|------|----------------------------|---|-----------|------------------|---|-----------|--------|------|---------|
| My I  | Dashboard             |   |             |      |                            |   |           |                  |   |           |        |      |         |
|       |                       |   |             |      |                            |   |           |                  |   |           |        |      |         |
| Μγ Οι | utstanding Tasks      |   |             |      |                            |   |           |                  |   |           |        |      |         |
| Cas   | e Reference Number    |   |             | Appl | ication Reference No       |   |           | Application Type |   |           | Status | CAAS | 6 Offic |
| No w  | ork assigned          |   |             |      |                            |   |           |                  |   |           |        |      |         |
|       |                       |   |             |      |                            |   |           |                  |   |           |        |      |         |
| My In | volved Tasks          |   |             |      |                            |   |           |                  |   |           |        |      |         |
|       |                       |   |             |      |                            |   |           |                  |   |           |        |      |         |
|       | Case Reference Number | T | Description | T    | Application Type           | T | Status    |                  | Ŧ | Organisat | tion   |      | Ŧ       |
| 1     | CAAS/COR/2024/0229    |   | Application |      | Deregistration + Export Co | A | Certifica | tion-InProgress  |   | (         |        |      |         |
|       |                       |   |             |      |                            |   |           |                  |   |           |        |      |         |

CoD / Export CoA Application

Step 2: In this screen, you will see the "Case Information". Scroll down to the "Attachments" Section and click on "+ Attach new" to upload additional document.

| Hon          | My Organizati 🖻 CAAS/COR/2020                                          |  |  |  |  |  |  |  |  |
|--------------|------------------------------------------------------------------------|--|--|--|--|--|--|--|--|
| Appro<br>App | Approval<br>Application (CAAS/COR/2020/0080)                           |  |  |  |  |  |  |  |  |
| Appl         | Application Review                                                     |  |  |  |  |  |  |  |  |
|              |                                                                        |  |  |  |  |  |  |  |  |
| Ca           | Information Formal Application Details Evaluation Action(s) Payment(s) |  |  |  |  |  |  |  |  |
| ~            | ITACHMENTS                                                             |  |  |  |  |  |  |  |  |
| E            | eSOMS – Notice of Acceptance for Submitted Fo<br>Correspondence        |  |  |  |  |  |  |  |  |
| E            | eSOMS – Request for Revision - Application Re<br>Correspondence        |  |  |  |  |  |  |  |  |
| 5            | eSOMS – Notice of Formal Application Submissi<br>Correspondence        |  |  |  |  |  |  |  |  |
| + /          | ach new                                                                |  |  |  |  |  |  |  |  |

CoD / Export CoA Application

# Step 3: Click on "File from device" and attach the document.

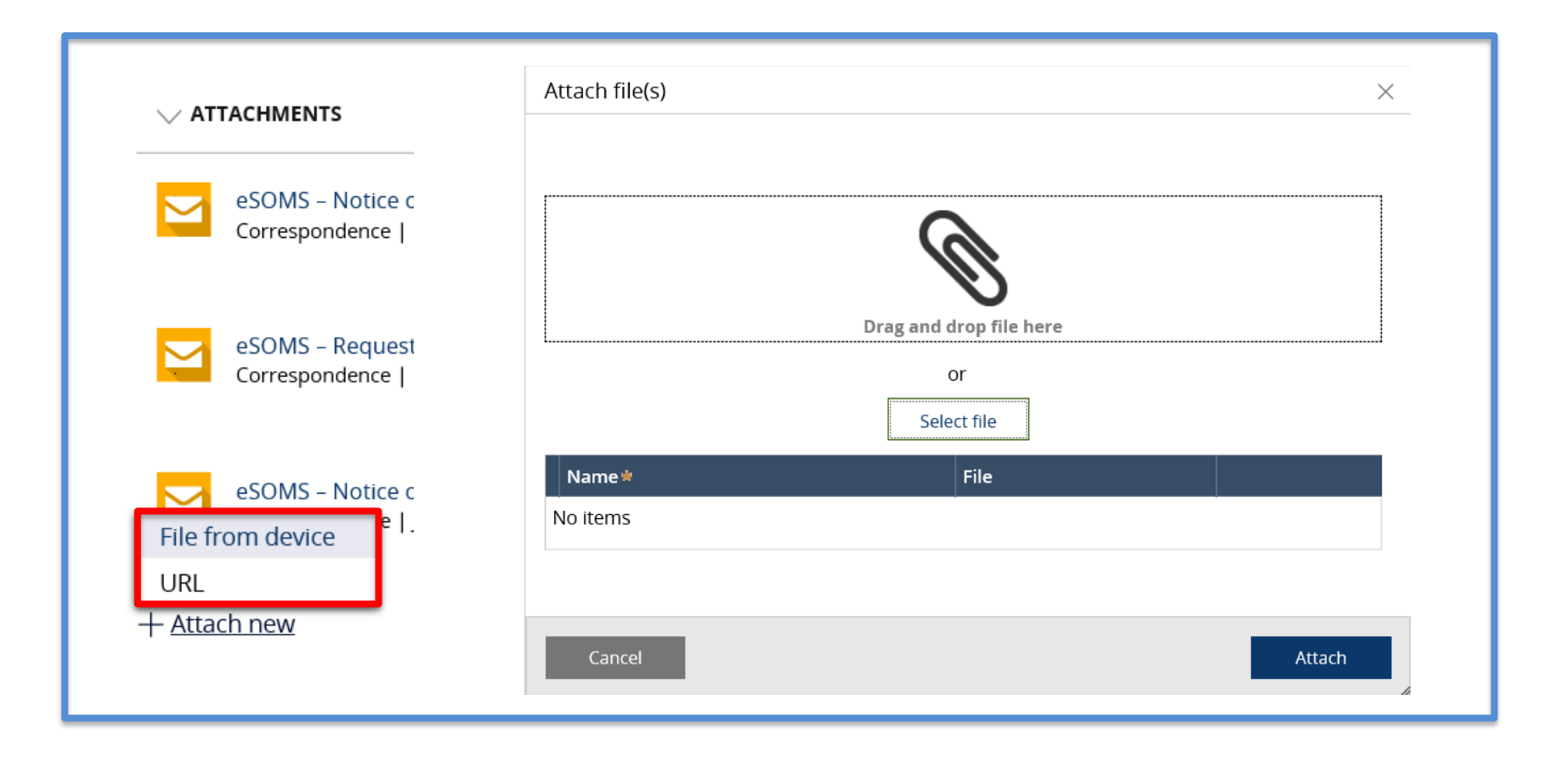

#### After successful evaluation, the status will be updated to "Certification-InProgress"

| Hor   | <b>ne</b> My Organizati |                      |                            |             |                         |   |              |            |
|-------|-------------------------|----------------------|----------------------------|-------------|-------------------------|---|--------------|------------|
| My    | Dashboard               |                      |                            |             |                         |   |              |            |
|       |                         |                      |                            |             |                         |   |              |            |
| Му О  | utstanding Tasks        |                      |                            |             |                         |   |              |            |
| Cas   | se Reference Number     | Аррі                 | lication Reference No      |             | Application Type        |   | Status       | CAAS Offic |
| No w  | rork assigned           |                      |                            |             |                         |   |              |            |
|       |                         |                      |                            |             |                         |   |              |            |
| My In | volved Tasks            |                      |                            |             |                         |   |              |            |
|       | Case Reference Number 🔻 | Description <b>T</b> | Application Type           | <b>▼</b> 5( | tatus                   | Ŧ | Organisation | Ŧ          |
| 1     | CAAS/COR/2024/0229      | Application          | Deregistration + Export Co | A C         | ertification-InProgress |   |              |            |

CoD / Export CoA Application

## Lastly, once certification has been completed, an email will be sent to you.

| eSOMS – Notice of Grant of Approval                                                                                                    |  |  |  |  |  |  |  |
|----------------------------------------------------------------------------------------------------|--|--|--|--|--|--|--|
| E esomsadmin_uat@caas.gov.sg                                                                                                    |  |  |  |  |  |  |  |
| Dear Mr user2,                                                                                                    |  |  |  |  |  |  |  |
| We are pleased to inform you that your application, Application Reference No. CAAS/COR/2024/0229, dated 17-September-2024 for Certificate of Registration (COR) - Deregistration + Export CoA has been approved. |  |  |  |  |  |  |  |
| You may now search for the application case and download the approval in eSOMS.                                                                                                    |  |  |  |  |  |  |  |
| Click here to login to your account                                                                                                    |  |  |  |  |  |  |  |
| Note: This email does not serve as an approval to your application.                                                                                                    |  |  |  |  |  |  |  |
| Yours faithfully,                                                                                                    |  |  |  |  |  |  |  |
|                                                                                                    |  |  |  |  |  |  |  |

CoD / Export CoA Application

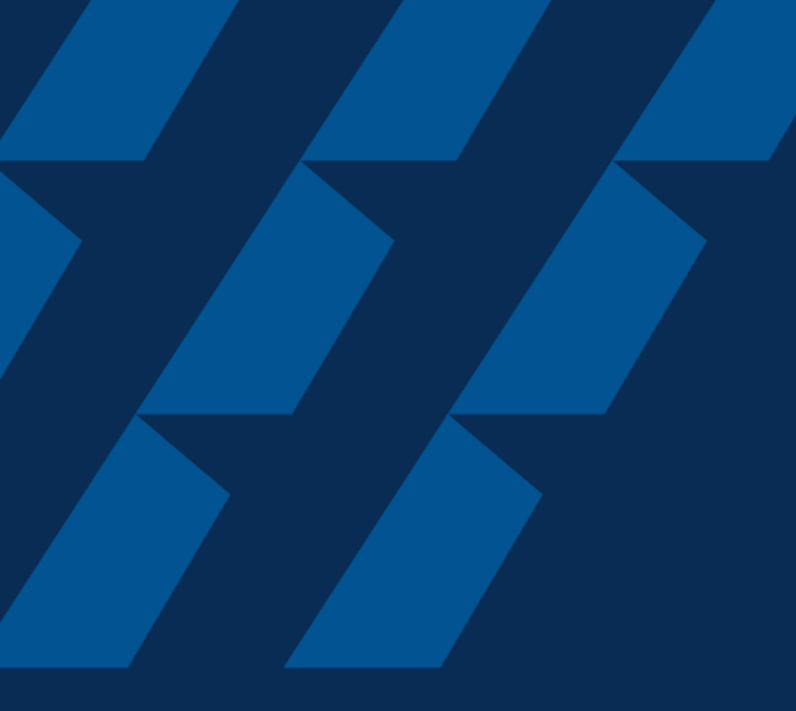

### Downloading of CoD and Export CoA certificate

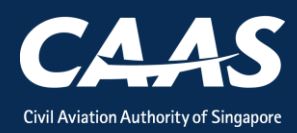

#### Step 1: On your homepage, click on the 'Search Portal'

| CSOCKSS<br>Enterprise Safety Oversight Management Syster | n<br>N                                                                                                    |         |
|----------------------------------------------------------|----------------------------------------------------------------------------------------------------|---------|
| Home                                                     | Home My Organizati                                                                                         | •       |
| My Applications                                          | My Dashboard                                                                                               |         |
| Search Portal                                            |                                                                                                    |         |
| + New                                                    | My Outstanding Tasks                                                                                       | () Link |
| + Profile Settings                                       | Case Reference Number T Application Reference No T Application Type T Status T CAAS Officer T Last Updated | т       |
|                                                          | No work assigned                                                                                           |         |
|                                                          |                                                                                                    |         |
|                                                          | My Involved Tasks                                                                                          | () Link |
|                                                          | Case Reference Number T Description T Application Type T Status T Organisation T Last Updated              | Ŧ       |
|                                                          | No items                                                                                                   |         |

## Step 2: Select "Applications By Approval Type", followed by "Certificate of Registration"

| Home My Organizati <b>Search</b> CAAS/COR/2020 | <b>v</b>                       |
|------------------------------------------------|--------------------------------|
| My Search                                      |                                |
| Search Type Applications By Approval Type V    |                                |
| Approval Type*                                 | Application Type               |
| Certificate of Registration (COR) $\sim$       | Select Application Type $\vee$ |
| Status                                         | Approval Number                |
| Select Status V                                |                                |
| Application Number                             | Application Date To            |
|                                                |                                |
| Application Date From                          | Approval Issue Date To         |
|                                                |                                |
| Approval Issue Date From                       | Approval Expiry Date To        |
|                                                |                                |
| Approval Expiry Date From                      |                                |
|                                                |                                |
|                                                |                                |
|                                                | Reset Search                   |

# Step 3: Click twice on 'Application Number' to sort by the latest application number.

| Application Number | Approval Type                           | Application Type               | Application Date | Approval Number | Final Approval Date | Approval Expiry Date | Case Status              |
|--------------------|-----------------------------------------|--------------------------------|------------------|-----------------|---------------------|----------------------|--------------------------|
| CAAS/COR/2020/0094 | Certificate of<br>Registration<br>(COR) | Deregistration +<br>Export CoA | 16/4/20 5:55 PM  | S.664           | 17/4/20 02:36 PM    |                      | Application<br>Completed |
| CAAS/COR/2020/0082 | Certificate of<br>Registration<br>(COR) | Variation                      | 11/4/20 11:41 PM | S.664           | 11/4/20 11:53 PM    |                      | Application<br>Completed |
| CAAS/COR/2020/0081 | Certificate of<br>Registration<br>(COR) | Variation                      | 11/4/20 8:29 PM  | S.664           |                     |                      | Application<br>Rejected  |
| CAAS/COR/2020/0080 | Certificate of<br>Registration<br>(COR) | Initial                        | 9/4/20 10:43 PM  | S.664           | 9/4/20 11:48 PM     |                      | Application<br>Completed |
| CAAS/COR/2020/0053 | Certificate of<br>Registration<br>(COR) | Initial                        | 26/2/20 11:53 AM |                 |                     |                      | Application<br>Withdrawn |
|                    |                                         |                                |                  |                 |                     |                      |                          |

Step 4: Under the case information, you will be able to see the dated certificate and any approved/accepted documents. Click on them to view or print.

| Approval Application (CAAS/COR/2024/0215)              |                                                 |                      |                |   |
|--------------------------------------------------------|-------------------------------------------------|----------------------|----------------|---|
| Application Review                                     |                                                 |                      |                |   |
| Case Information Formal Application Deta               | ails Previous Application Details               | Evaluation Action(s) | Payment(s)     |   |
| Approval Type<br>Certificate of Registration (COR)     | Application Type<br>Deregistration + Export CoA |                      | Applicant      |   |
| Organisation                                           | Application Status<br>Application Completed     |                      |                | _ |
| ATTACHMENTS  eSOMS - Notice of Grant of Approval       |                                                 |                      |                |   |
| Correspondence   Hau Yee Ma                            | Select file to down                             | load and prir        | nt certificate |   |
| Export Certificate Of Airworthiness20240823T0          |                                                 |                      | View Versions  |   |
| Export Certificate Of Airworthiness.pdf<br>Certificate |                                                 |                      |                |   |
| Certificate of Deregistration.pdf                      |                                                 |                      |                |   |
|                                                        |                                                 |                      |                |   |